## **MYBUSINESS-ACTION ITEMS**

## FEATURE SUMMARY:

My Business Principal Distributors will now be able to message their location operator employees in the MyBusiness App. This feature is an excellent way for principal distributors to choose to communicate with a location operator about a specific store they sell to in their business.

There are 3 categories of messages/action items. When an action item is created by the principal, it will go into the "Active" folder. When the LO completes a task and replies back to the principal, the action items is classified as "Unread." When the principal reads the response, the item will move to the "Completed" folder. Store Action Item workflow is detailed below, however, process is identical to the Order Action Item. The main difference is that instead of selecting a store to apply the action item to, a principal can select a specific order night or "All Future Orders." If they select "All Future Orders" the action items will show up when viewing any current or future order. If the Location Operator responds to the action item on one of the orders, it will be removed from all of the orders.

From the home screen, tap "Principal." Then tap "Action Items." Tap a location to message.

| 54100 Home        |                        | e Principal          | _8 | 📲 Sprint 🗢 | 9:19 AM      | <b>1</b> 92% 🔳 |
|-------------------|------------------------|----------------------|----|------------|--------------|----------------|
|                   |                        |                      |    | Principal  | Action Items | =              |
| Sales Transaction |                        | Action Items         |    | Location   |              | Unread         |
| Sales Setup       |                        | Custom Location Cost |    | 54100      |              | 1 >            |
| Inventory         |                        | Location Alerts      |    | 54211      |              | 0 >            |
| Orders            |                        | Permissions          |    | 64210      |              | 0 >            |
| Paparte           | $\exists$     $\vdash$ | Fermissions          |    | 64212      |              | 0 >            |
|                   | _     L                | Insurance            |    |            |              |                |
| News              |                        | Store Mover          |    |            |              |                |
| Financials        |                        | Warehouse Inspection |    |            |              |                |
| Lumper            |                        |                      |    |            |              |                |
| Principal         | 7                      |                      |    |            |              |                |
|                   | -                      |                      |    |            |              |                |

1. To begin, tap "New Action Item." Select the type of message and then tap "Next.

| Sprint 🗢 4:09 PM            | ⋪ 26% 💭 | 12:38 🕫                 | ati lite 🔳 |
|-----------------------------|---------|-------------------------|------------|
| Action Items Action Items   | =       | Action Items Select Typ | e Nov      |
| Active                      | ^       |                         |            |
| Sunbelt<br>VALMART SUP 4166 | >       | Store                   | <b>S</b>   |
| nread Responses             | ^       | Order                   | 0          |
| unbelt<br>/ALMART SUP 4166  | >       |                         |            |
|                             |         |                         |            |
|                             |         |                         |            |
|                             |         |                         |            |
|                             |         |                         |            |
|                             |         |                         |            |
|                             |         |                         |            |
|                             |         |                         |            |
| Now Action Itom             |         |                         |            |

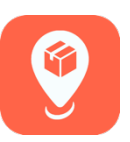

2. The principal can then tap the store to send an action item for that specific store and then tap "Next." Enter a title and then a message, then tap "Save."

| 🛯 Sprint 🗢                      | 4:23 PM                           | ♥ 20%         | ••I   Sprint 🗢 9:22 AM 🕫 92% 🗖                 |
|---------------------------------|-----------------------------------|---------------|------------------------------------------------|
| Select Type                     | Select Store                      | Next          | Select Store Action Item Details               |
| O ALLENS 7-1<br>Vonore Rd, Swe  | 1<br>etwater, TN 37874            | $\overline{}$ | * Title                                        |
| O BELLAMY'S<br>314 Bennett Str  | eet, Sweetwater, TN 37874         |               | Out of code                                    |
| CIRCLE K 36<br>410 E North Str  | 524<br>eet, Sweetwater, TN 37874  |               | * Message                                      |
| O CIRCLE K 36<br>1157 Hwy 68, S | 026<br>weetwater, TN 37874        |               | Store manager says remove out of code product. |
| O CIRCLE K 36<br>708 South Main | 527<br>St, Sweetwater, TN 37874   |               |                                                |
| OOLLAR GE<br>789 Hwy 68, Sv     | N 113<br>veetwater, TN 37874      |               |                                                |
| O DOLLAR GE<br>113 Glenlock Rd  | N 16314<br>, Sweetwater, TN 37874 |               |                                                |
| C EXPRESSW/<br>243 Hwy 68, Sv   | AY MART<br>veetwater, TN 37874    |               | I I'm The                                      |
| O FUEL STOP<br>203 New Hwy 6    | 8, Sweetwater, TN 37874           |               | 1 2 3 4 5 6 7 8 9 0                            |
|                                 |                                   |               |                                                |

3. The location operator will see the message initially as a blue bar at the top of the store information page. When the blue bar is tapped, the action item will open. Tap the right-facing chevron, and a response box is opened to reply back to the message. Tap "Done" to submit a response to the principal.

| 📲 Sprint 🗢 4:11 PM                           | A 25% 💽   | ull Sprint 중 4:11 PM                           | A 25% 💽 | 🖬 Sprint 🗢               | 4:12 PM                   | \$ 24%   |
|----------------------------------------------|-----------|------------------------------------------------|---------|--------------------------|---------------------------|----------|
| Select Store Store Info                      | ≡         | Select Store Store Info                        | =       | Store Info               | Action Item               | Done     |
|                                              |           | Out of code                                    | 0       |                          |                           |          |
| DOLLAR GEN 113<br>789 Hwy 68, Sweetwater, TN | <b>\$</b> | Store manager says remove out of code product. | 0       | Title<br>Out of code     |                           |          |
| Central Billing Store                        |           | DOLLAR GEN 113<br>789 Hwy 68, Sweetwater, TN   | \$      | Message<br>Store manager | says remove out of code p | product. |
| View Sales History                           | >         | Central Billing Store                          |         | Your Respons             | e                         |          |
| Store Messages                               |           | View Sales History                             | >       | Done!                    |                           |          |
| No recent messages.                          |           | Store Messages                                 |         |                          |                           |          |
| Special Pricing                              |           | No recent messages.                            |         |                          |                           |          |
| None                                         |           | Special Pricing                                |         |                          |                           |          |
| Change Special Pricing                       |           | None                                           |         |                          | l'm                       | The      |
| Promotions                                   |           | Change Special Pricing                         |         |                          |                           |          |

4. The principal distributor will be able to view any communication in the Action Items menu option under unread messages or completed.

| 🖬 Sprint 🗢      | 4:34 PM                | 19% 🚺      |
|-----------------|------------------------|------------|
| Action Items    | Action Item            | =          |
| Title           |                        |            |
| Out of code     |                        |            |
| Message         |                        |            |
| Store manager s | ays remove out of code | e product. |
|                 |                        |            |
| When Completed  |                        |            |
| 03/03/2021 04:1 | 2 pm                   |            |
| Response        |                        |            |
| Done!           |                        |            |
|                 |                        |            |